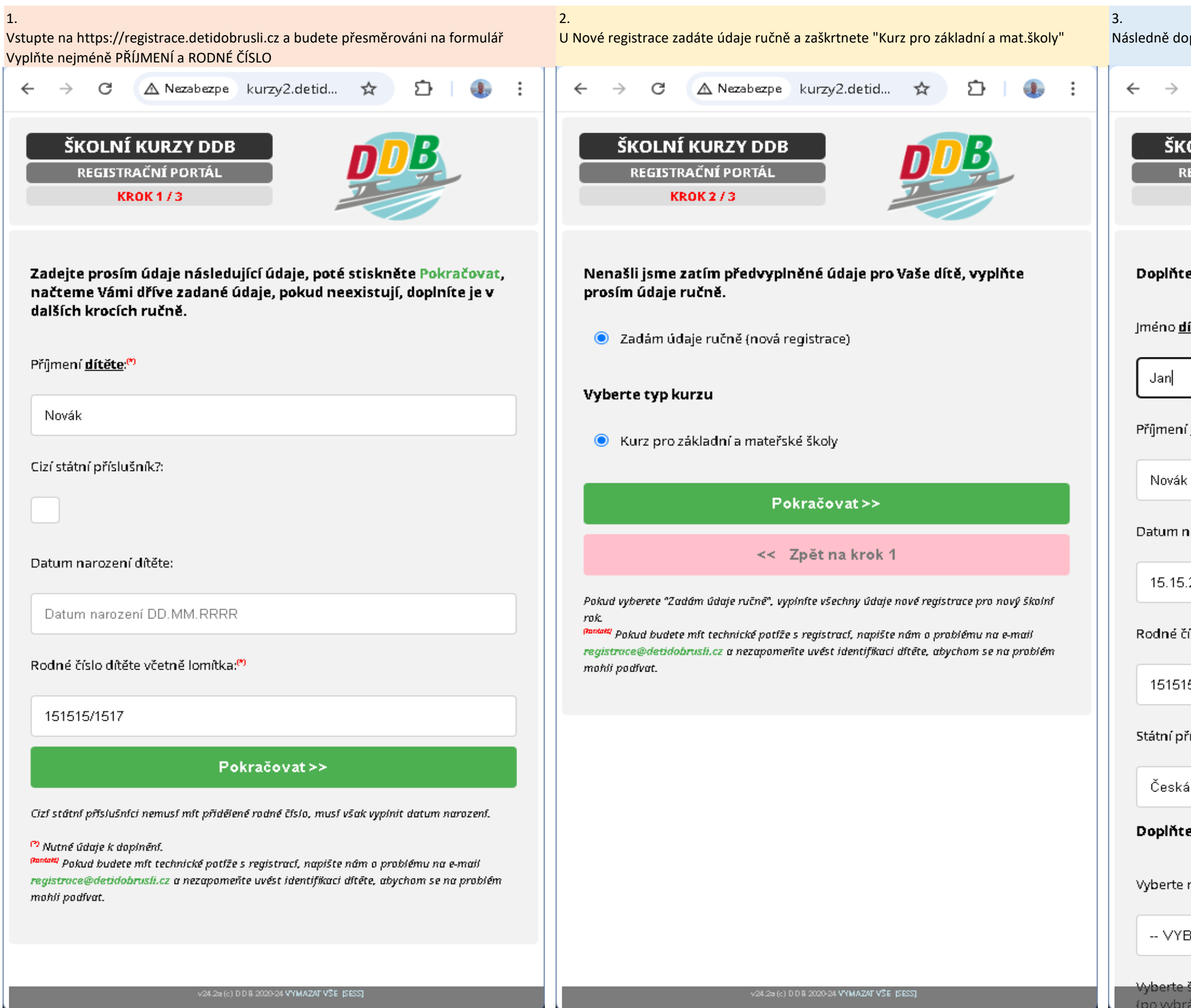

| loplníte požadované údaje - křestní jméno dítěte                           |  |  |  |
|----------------------------------------------------------------------------|--|--|--|
| C 🛆 Nezabezpe kurzy2.detid 🛧 🖸 🕕 :                                         |  |  |  |
| KOLNÍ KURZY DDB<br>REGISTRAČNÍ PORTÁL<br>KROK 3 / 3                        |  |  |  |
| te údaje o dítěti<br><u>dítěte</u> : <sup>(*)</sup>                        |  |  |  |
|                                                                            |  |  |  |
| ní <u>dítěte</u> : <sup>(*)</sup>                                          |  |  |  |
| ák                                                                         |  |  |  |
| i narození dítěte:                                                         |  |  |  |
| 5.2015                                                                     |  |  |  |
| číslo dítěte včetně lomítka:                                               |  |  |  |
| 515/1517                                                                   |  |  |  |
| příslušnost:                                                               |  |  |  |
| ká republika                                                               |  |  |  |
| te údaje o škole a kurzu                                                   |  |  |  |
| e město ve kterém je škola/školka: <sup>M</sup>                            |  |  |  |
| YBERTE MĚSTO ŠKOLY                                                         |  |  |  |
| e školu/školku: <sup>(*)</sup><br>v24.2a(c) DDB 2020-24 VYMAZAT VŠE (SESS) |  |  |  |

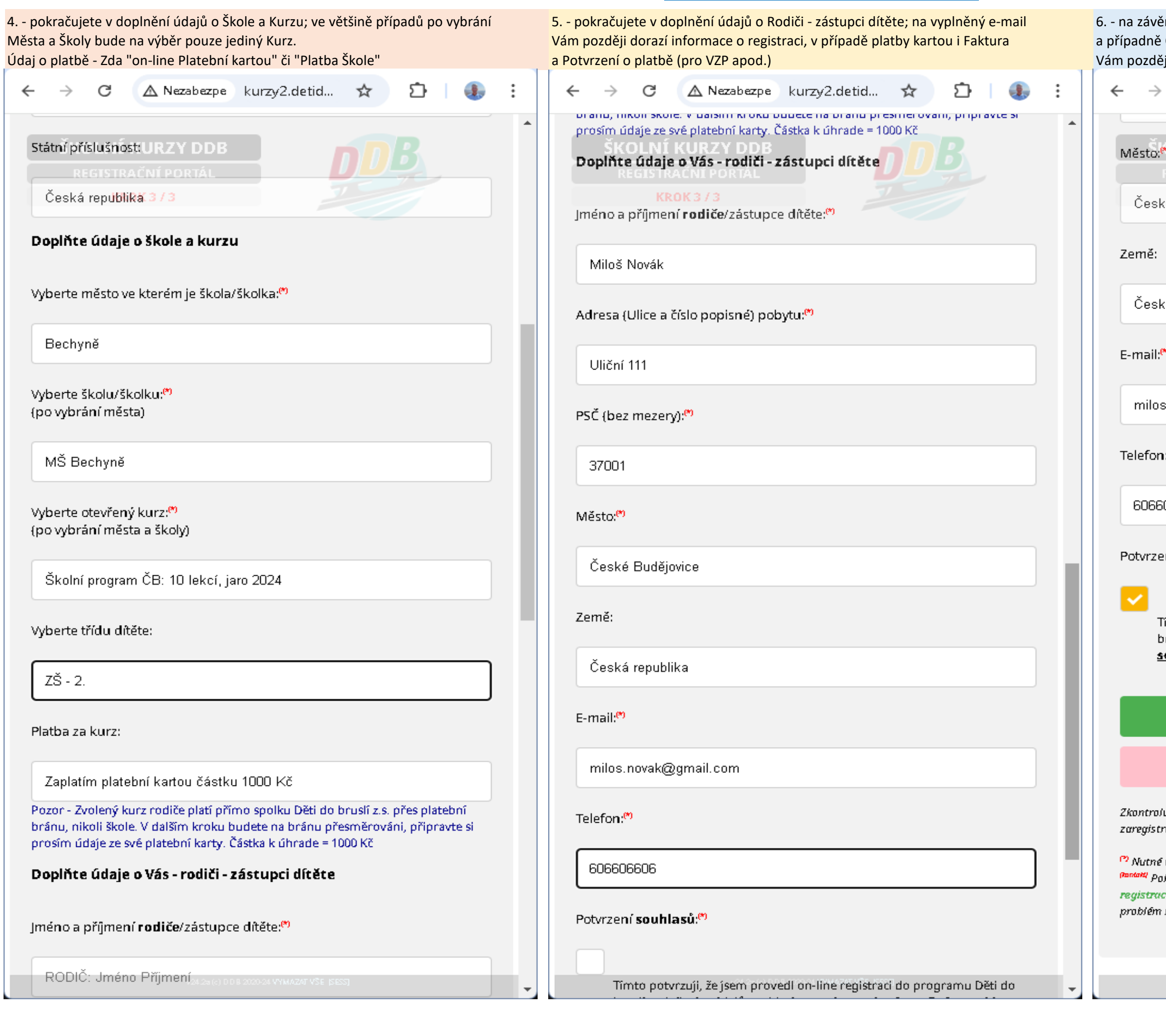

| ér systém vyžaduje odsouhlasení Zpracování osobních údajů (GDPR),<br>Obchodních podmínek. Odkaz na přečtení odsouhlasených dokumentů<br>éji dorazí v potvrzovacím e-mailu.                                                 |  |
|----------------------------------------------------------------------------------------------------|--|
| C 🛆 Nezabezpe kurzy2.detid 🖈 🖸 🎚 🎚                                                                                                    |  |
| KOLNÍ KURZY DDB       REGISTRAČNÍ PORTÁL       ké Budějovice / 3                                                                                                    |  |
| (á republika                                                                                                    |  |
| ۳)                                                                                                    |  |
| s.novak@gmail.com                                                                                                    |  |
| 1: <sup>00</sup>                                                                                                    |  |
| 06606                                                                                                    |  |
| ení <b>souhlasů:<sup>(*)</sup></b><br>lîmto potvrzuji, žejsem provedl on-line registraci do programu Děti do<br>pruslî a uloženîm údajů souhlasîm se <u>zde uvedeným zněním souhlasu</u><br>se zpracováním osobních údajů. |  |
| Uložit a přejít k platbě 1000 Kč                                                                                                    |  |
| << Zpět na krok 2                                                                                                    |  |
| lujte a doplňte všechny údaje, aby bylo možné dítě pojistit a správně jej<br>rovat. Děkujeme Vám.                                                                                                    |  |
| i údaje k doplnění.<br>Ikud budete mít technické potíže s registrací, napište nám o problému na e-mail<br>ce@detidobrusli.cz a nezapomeňte uvést identifikaci dítěte, abychom se na<br>mohli podívat.                      |  |
| V24.2% (c) D D B 2020-24 VYMAZAT VŠE (SESS)                                                                                                    |  |

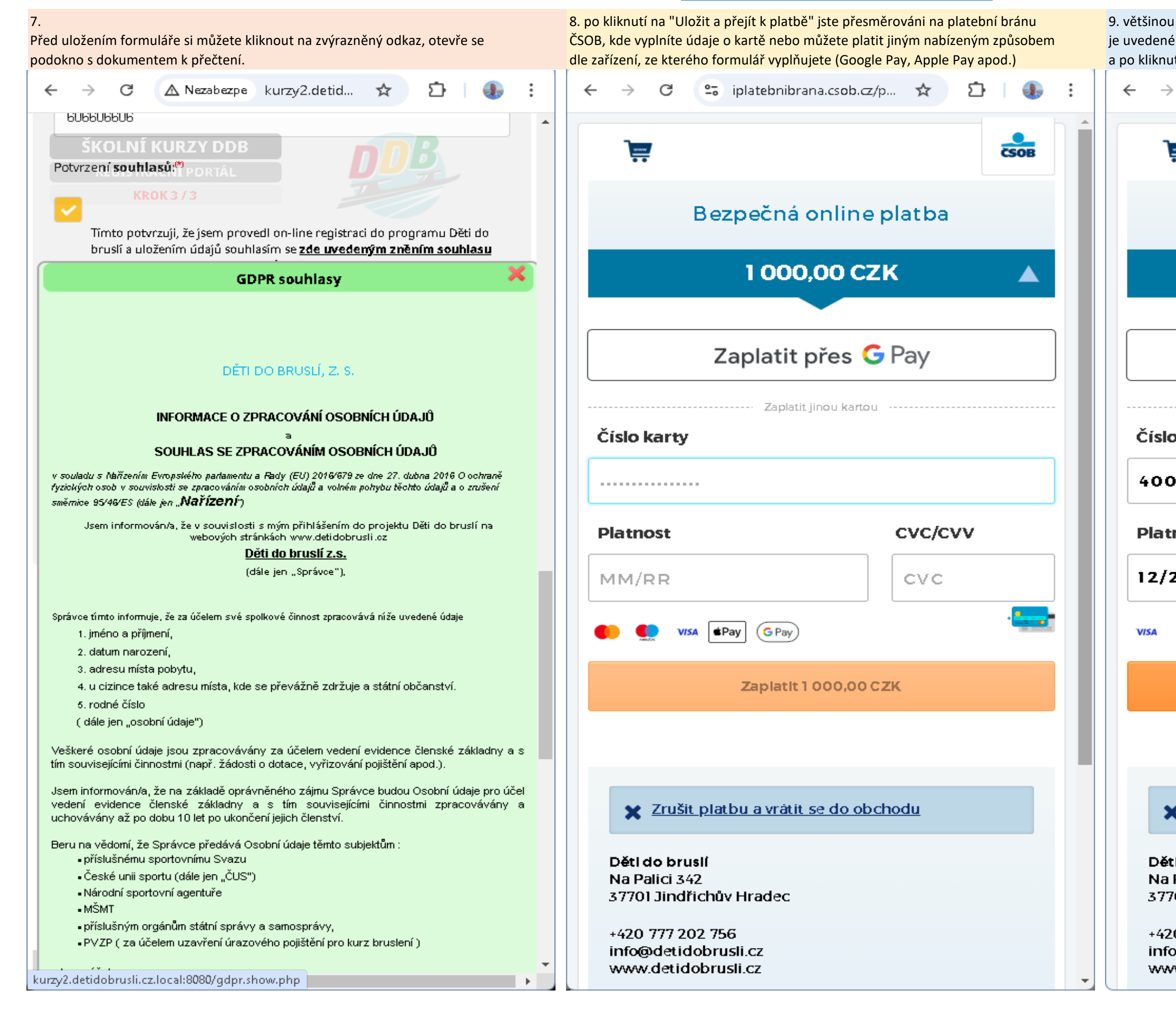

| i rodiče vyplňují údaje o platební kartě<br>é na zadní straně karty vedle podpisu, p<br>ití se platba ověří | <ul> <li>číslo, platnost, CVC/CVV, které<br/>poté se zobrazí tlačítko ZAPLATIT</li> </ul> |
|----------------------------------------------------------------------------------------------------|-------------------------------------------------------------------------------------------|
| C 😋 iplatebnibrana.csob.c                                                                                   | z/p 🖈 🖸 🕕 🕄                                                                               |
|                                                                                                    | ČSOB                                                                                      |
| Bezpečná onlin                                                                                              | e platba                                                                                  |
| 1 000,00 C                                                                                                  | zк 🔺                                                                                      |
| •                                                                                                    |                                                                                           |
| Zaplatit přes                                                                                               | G Pay                                                                                     |
| Zaplatit jinou karta                                                                                        | ри                                                                                        |
| o karty                                                                                                    |                                                                                           |
| 00007000010006                                                                                              |                                                                                           |
| nost                                                                                                    | cvc/cvv                                                                                   |
| 25                                                                                                    |                                                                                           |
|                                                                                                    |                                                                                           |
| Zaplatit 1 000,00                                                                                           | сzк                                                                                       |
|                                                                                                    |                                                                                           |
| Zrušit platbu a vrátit se do ol                                                                             | bchodu                                                                                    |
| il <b>do brusií</b><br>Palici 342<br>'01 Jindřichův Hradec                                                  |                                                                                           |
| 0 777 202 756<br>x@detidobrusli.cz<br>w.detidobrusli.cz                                                     | •                                                                                         |

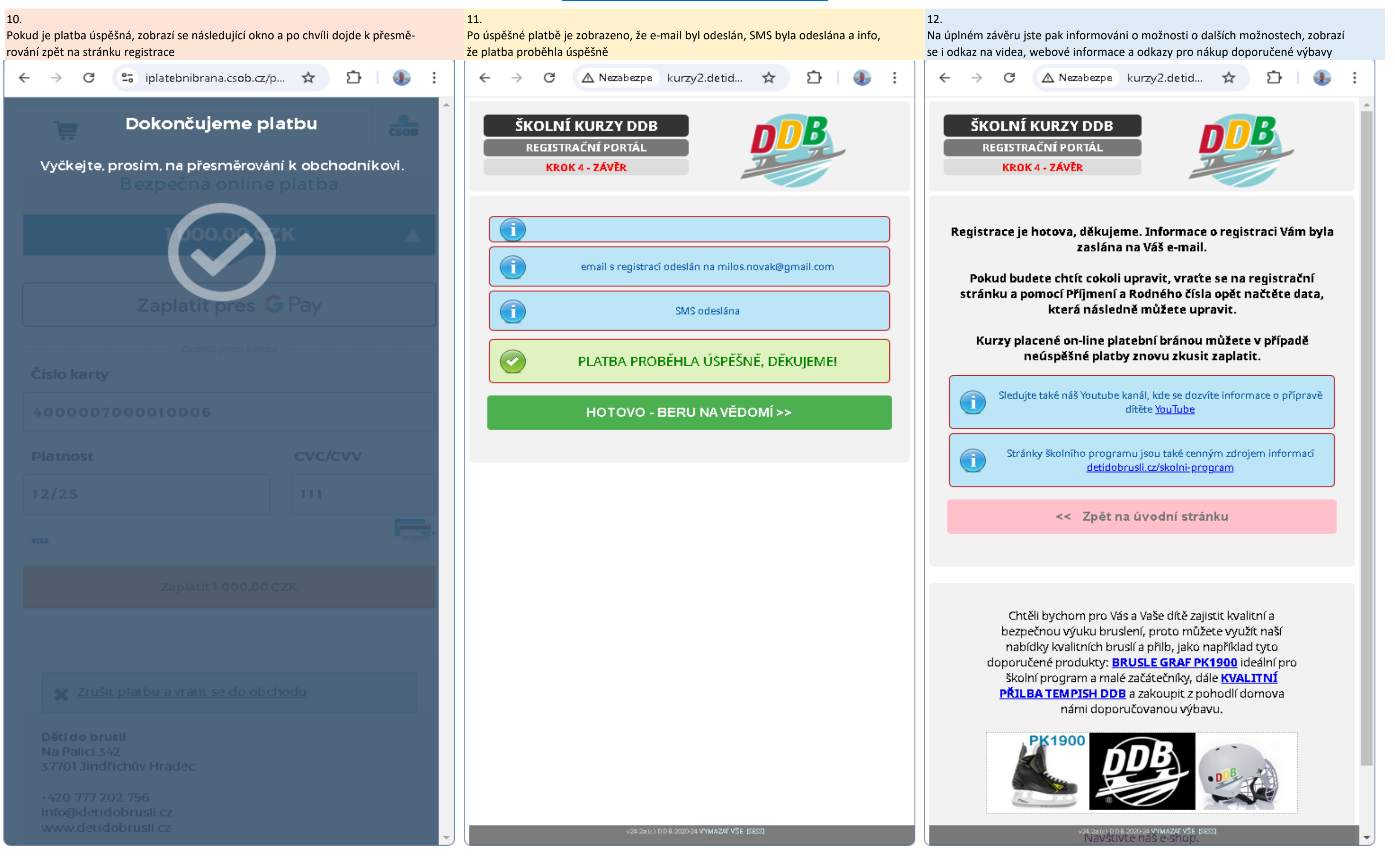

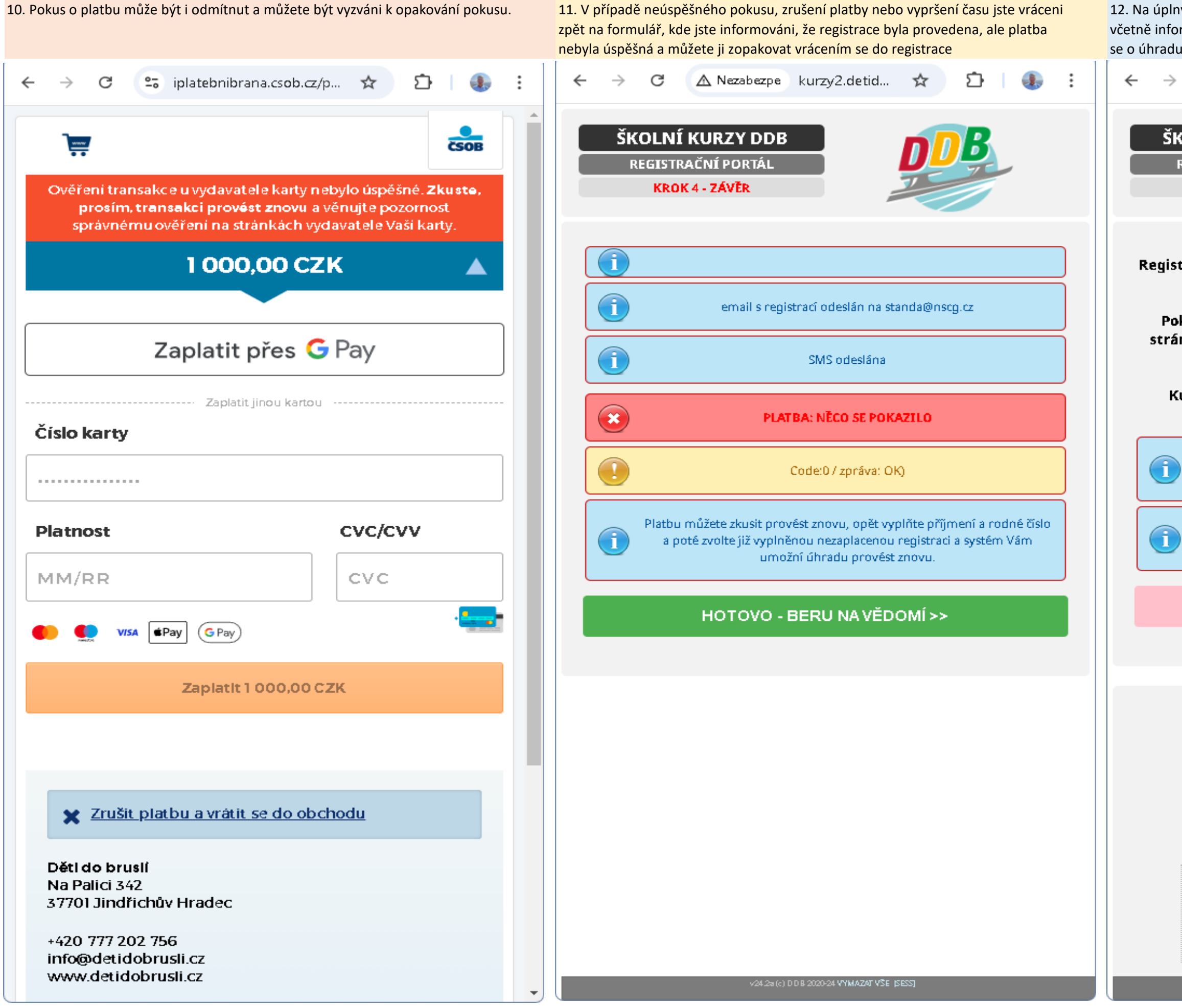

| ný závěr po neúspěšné platbě dostáváte další potřebné informace<br>ormace o možnosti znovu se vrátit k provedené registraci a pokusit<br>u.                                                                                                    |
|----------------------------------------------------------------------------------------------------|
| C 🛆 Nezabezpe kurzy2.detid 🖈 🖸 🕘 🗄                                                                                                    |
| KOLNÍ KURZY DDB<br>REGISTRAČNÍ PORTÁL<br>KROK 4 - ZÁVĚR                                                                                                    |
| trace je hotova, děkujeme. Informace o registraci Vám byla<br>zaslána na Váš e-mail.<br>kud budete chtít cokoli upravit, vraťte se na registrační                                                                                                    |
| nku a pomocí Příjmení a Rodného čísla opět načtěte data,<br>která následně můžete upravit.<br>Curzy placené on-line platební bránou můžete v případě<br>neúspěšné platby znovu zkusit zaplatit.                                                                                                    |
| Sledujte také náš Youtube kanál, kde se dozvíte informace o přípravě<br>dítěte <u>YouTube</u>                                                                                                    |
| Stránky školního programu jsou také cenným zdrojem informací<br><u>detidobrusli.cz/skolni-program</u>                                                                                                    |
| < Zpět na úvodní stránku                                                                                                    |
|                                                                                                    |
| Chtěli bychom pro Vás a Vaše dítě zajistit kvalitní a<br>bezpečnou výuku bruslení, proto můžete využít naší<br>nabídky kvalitních bruslí a přilb, jako například tyto<br>doporučené produkty: <u>BRUSLE GRAF PK1900</u> ideální pro<br>školní program a malé začátečníky, dále <u>KVALITNÍ</u><br><u>PŘILBA TEMPISH DDB</u> a zakoupit z pohodlí domova<br>námi doporučovanou výbavu. |
|                                                                                                    |
| <24.2% (c) DDB 2020-24 VYMAZAT VSE [SESS]                                                                                                    |